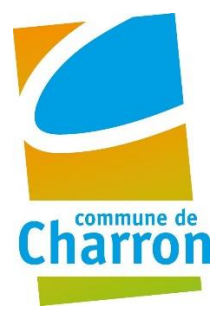

# **PORTAIL FAMILLE** GUIDE D'UTILISATION

# 1/ Accéder au portail famille

 Cliquer sur le lien qui vous a été envoyé par mail o monespacefamilles.aunisatlantique.fr

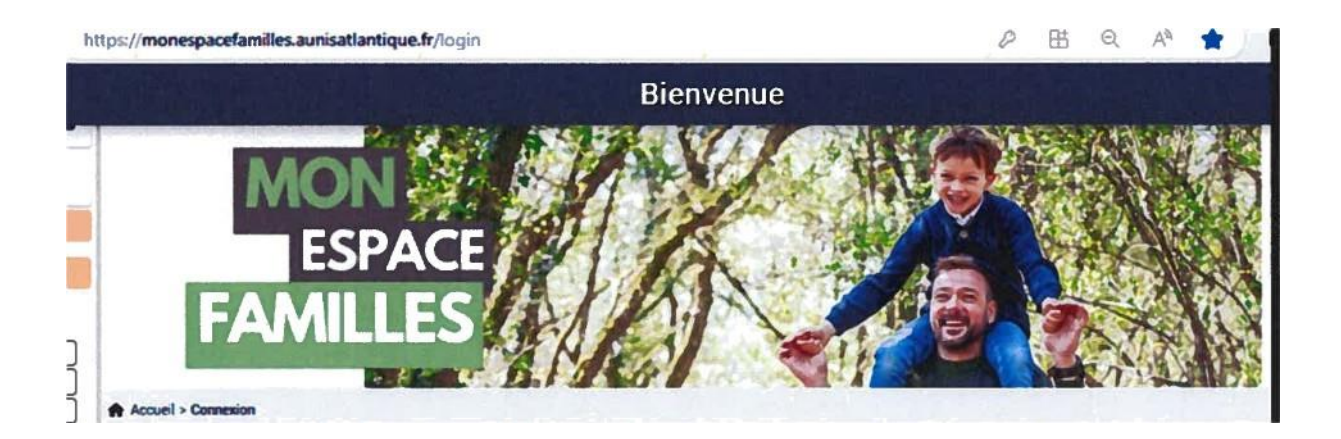

## 2/ Accéder à votre espace personnel

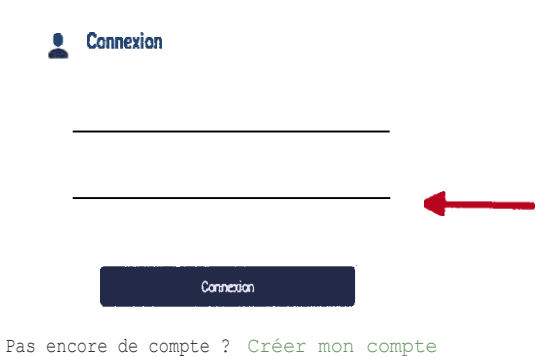

### 3/ Informations du compte

Lors de votre première connexion, vous devrez vérifier, modifier et/ou compléter les informations de votre profil, votre foyer et vos enfants.

| A Mon profil                          | Mon foyer                            | 11 Mes enfants                    |  |  |  |
|---------------------------------------|--------------------------------------|-----------------------------------|--|--|--|
| Accès à mes informations personnelles | Accès aux Informations de mon foyer  | Accès aux informations enfant     |  |  |  |
| Mes Documents                         | Hes Editions                         |                                   |  |  |  |
| Accès à mes documents                 | Ac                                   | Accès à mes éditions de documents |  |  |  |
| Mon planning                          |                                      |                                   |  |  |  |
|                                       | Acoès à mon planning de réservations |                                   |  |  |  |
| E Mes pré-inscriptions en crèche      |                                      |                                   |  |  |  |
|                                       | Accès à mes prénecriptions           |                                   |  |  |  |

Pour chaque rubrique, cliquez sur le crayon en haut à droite pour vérifier les informations, les compléter ou les modifier. Pour enregistrer les informations, validez-en bas de page.

| Cliquez sur "Mon Profil" p<br>les rubriques cl-dessous :                                                                                                    | our ouvrir                                                                                                    | <ul> <li>bonnes, je clique sur le bouron "crayon" et l'ecran<br/>suivant apparaît</li> </ul>                                                                                                    |
|----------------------------------------------------------------------------------------------------|----------------------------------------------------------------------------------------------------|----------------------------------------------------------------------------------------------------|
|                                                                                                    |                                                                                                    | international and an and a second and a second and a seco |
| Informations de connexion  Construit de connexion  Construit de connexion  Co | Coordonnobes                                                                                                  | n Maria<br>Bi Salawa<br>Maria Maria<br>Maria<br>Maria<br>Maria<br>Maria<br>Maria<br>Maria<br>Maria<br>Maria<br>Maria                                                                                                    |
| Informations personnelles<br>Me le - Dodstmas<br>Sere : Pérmin<br>M                                                                                                    | Informations professionnelles     Pedeate: Ourgete du projet du mériques     Use de taxadi : Employeur reci 2 | Je vérifie jes informations, je compléte et modifie<br>necessaire. Pour enregistrer, je clique sur valider<br>bas de page<br>Puis cliquez sur "Mon compte" ou "Retour en                                                                                                    |
| PORTANT :                                                                                                    | thriouas an rawas an climical sur la houton                                                                   | Acqueit > Man pontie > Man profil                                                                                                    |

| Cliquez sur "MON FOYER"<br>les rubriques ci-dessous :                     | pour ouvrir                                                      | wrir                        |                                  |                             |
|---------------------------------------------------------------------------|------------------------------------------------------------------|-----------------------------|----------------------------------|-----------------------------|
|                                                                           | (                                                                | Accès aux informations de n | non føyer                        |                             |
|                                                                           | é<br>& Autre responsable                                         | 0                           |                                  |                             |
| None DOMINIO TEST Informer (MINTE)<br>20 role de test<br>Tratto Actuation | M. OOMIND TEST Pagin (18970)<br>23 ave du repo<br>75 ave du repo |                             |                                  | _                           |
| @lgnul.cm                                                                 | - 6                                                              |                             | & Autre responsable              | · · · ·                     |
| C 1000000                                                                 | C 00-10-01-01-01                                                 |                             | ML DOMINO TEST                   | oordonnézs                  |
| Coordonnées                                                               | B Informations complément                                        | aires 💋                     | 22 tuo de test<br>71400 AU/TUN   | formations personnelles     |
| No. of Minus DOMENO TITET                                                 | Busilies familiale scatte                                        |                             | @                                | formations protessionnelles |
|                                                                           | M Minister (*1253)4<br>Norder Contains & diverge (*              |                             | -08 05 02 02 0<br>-08 05 03 05 0 |                             |
|                                                                           |                                                                  |                             |                                  |                             |

Pour chaque enfant, cliquez sur les trois points en haut à droite pour renseigner les informations complémentaires et les renseignements médicaux puis validez.

| Cliquez sur "MES ENFANTS" po<br>les rubriques cl-dessous : | ur ouvrir                                                               | Accès aux informations de n | non enfant |                               |
|------------------------------------------------------------|-------------------------------------------------------------------------|-----------------------------|------------|-------------------------------|
| Enfant 1 DOMINO TEST                                       | 2 Ado DOMINO TES<br>Date de estasance : 05/01<br>Age : 14 ana et 2 máis | T                           |            |                               |
| L test 2 Domino test                                       | Ajouter                                                                 | run enfant                  | Ado DOMINO | TEST                          |
|                                                            |                                                                         |                             |            | Informations Complémentaires_ |

Dans la rubrique documents vous pourrez fournir les justificatifs demandés pour le foyer et les enfants. Certains documents sont obligatoires. Cliquez sur le bouton « i » (à droite) pour savoir si le document est obligatoire ou seulement demandé dans l'établissement où vous inscrivez votre enfant. Utilisez le bouton « + » pour ajouter votre document.

#### 4/ Questions

- Votre conjoint et vous êtes séparés, qui doit réserver ?

En garde alternée chaque parent doit effectuer les réservations sur ses périodes de garde. Chacun recevra une facture liée à ses réservations.

- Je me sépare en cours d'année, que dois-je faire ?

Contactez la mairie qui se chargera de faire les démarches nécessaires pour scinder votre famille et permettre à chaque responsable légal d'effectuer ses propres réservations.

- J'ai complété toutes mes rubriques mais je n'arrive pas à réserver.

Les réservations sur le portail famille seront possibles à partir du 1 Août jusqu'au 21 août 2024.

#### Pour toute question contacter la mairie par mail :

mairie-de-charron@wanadoo.fr